# Муниципальная услуга «Запись на обучение по дополнительной образовательной программе».

Инструкция.

1. Зайдите на Региональный портал госуслуг (РПГКУ) <u>https://gosuslugi65.ru/,</u> авторизируйтесь в личном кабинет Госуслуг.

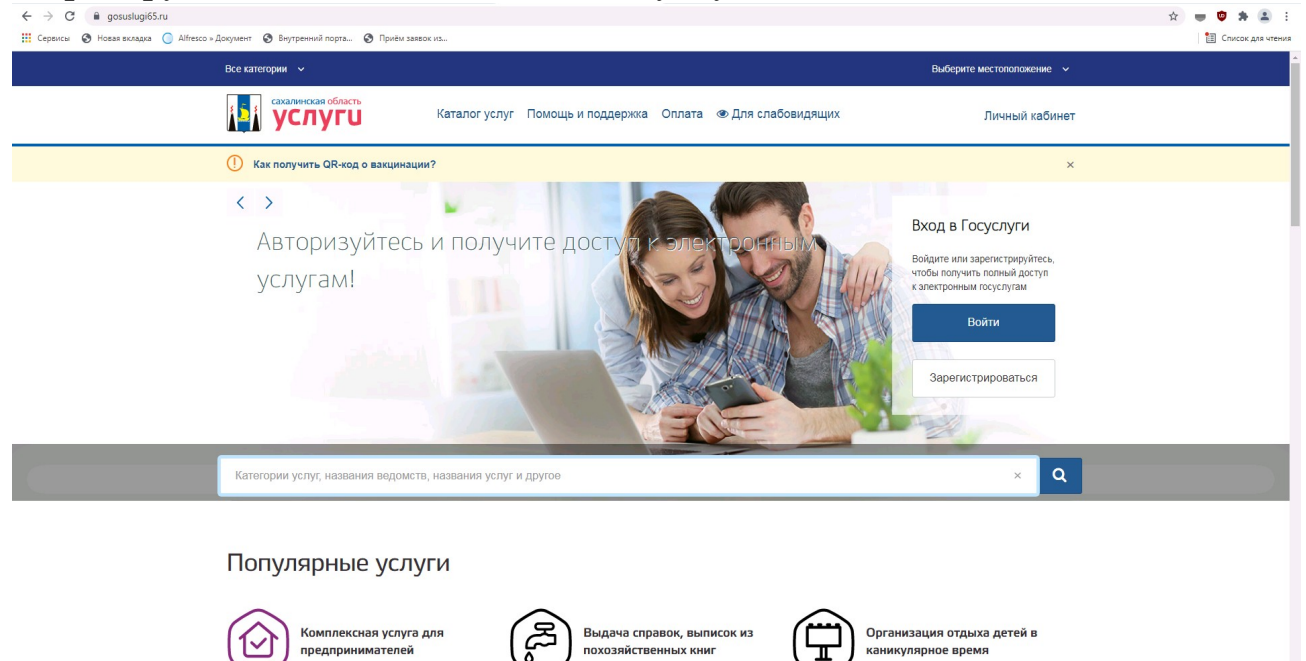

2. В строке поиска наберите «Запись на обучение по дополнительной образовательной программе», нажмите появившуюся ссылку.

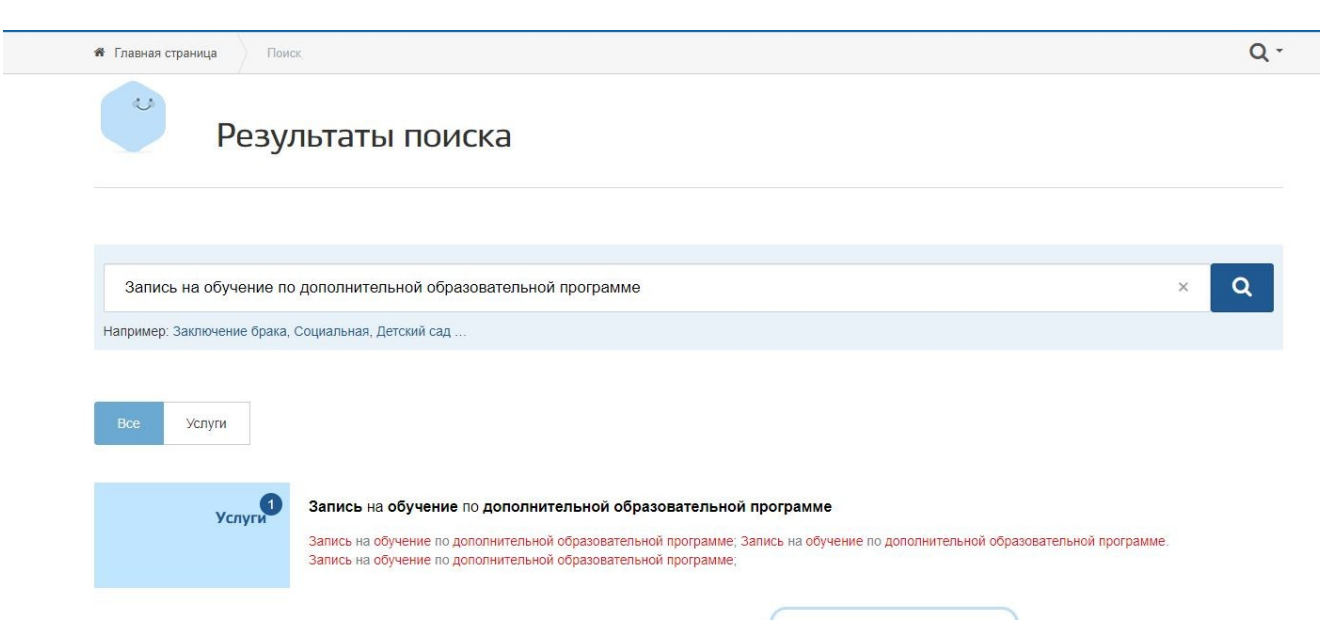

#### 3. Нажмите кнопку «Заполнить заявление».

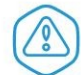

Запись на обучение по дополнительной образовательной программе

| Запись на обучение по дополнительной образовательной программе<br>Подробная информация об услуге >                | ( <b>*</b> )                                                                          |
|----------------------------------------------------------------------------------------------------|---------------------------------------------------------------------------------------|
|                                                                                                    | Услугу предоставляет                                                                  |
| Как получить услугу?                                                                                              | Администрация муниципального<br>образования городской округ "Город<br>Южно-Сахалинск" |
| Сроки оказания услуги<br>10 рабочих дней                                                                          | Д Административный регламент                                                          |
| Стоимость услуги                                                                                                  | PDF                                                                                   |
| Услуга предоставляется бесплатно                                                                                  |                                                                                       |
| <ul> <li>Выберите тип получения услуги</li> <li>Электронная услуга</li> <li>Личное посещение ведомства</li> </ul> | Заполнить заявление >                                                                 |

### 4. В появившемся окне нажмите кнопку «Начать»

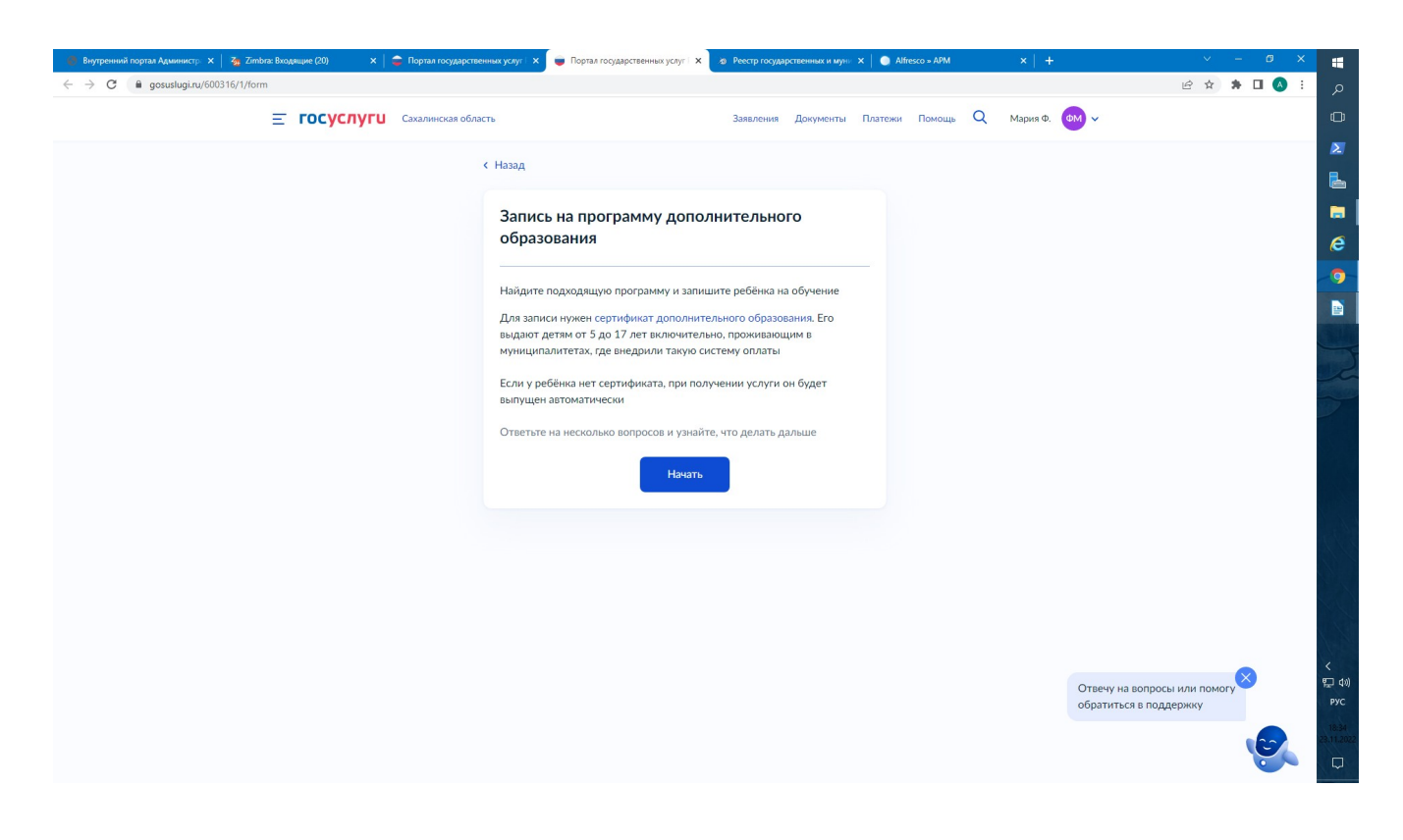

# 5. Далее выбрать местоположение.

| ← → C & gosubiging/600316/1/form                                                   | م 🗄 🔕 🗉 🖈            |
|------------------------------------------------------------------------------------|----------------------|
| Е ГОСУСЛУГИ Сахалинская область Заявления Документы Платежи Помощь Q Мария Ф. СМ - | 0                    |
| 6 Havan                                                                            | 2                    |
| В каком муниципалитете вы хотите выбрать                                           |                      |
| кружок?                                                                            |                      |
| Manufacture                                                                        | e                    |
| г. Южно-Сахалинск                                                                  |                      |
|                                                                                    |                      |
|                                                                                    |                      |
| to metu-ryproduction partori                                                       |                      |
| г.Южно-Сахалинск                                                                   |                      |
| Аннаский район                                                                     |                      |
| Долинский район                                                                    |                      |
| Макаровский район                                                                  |                      |
|                                                                                    |                      |
|                                                                                    |                      |
|                                                                                    |                      |
|                                                                                    |                      |
| Отвечу на вопросы или помо обратиться в поддержку                                  | . <sub>у</sub> 🗡 🛱 ф |
|                                                                                    | 16.37<br>28.11.27    |
|                                                                                    |                      |

6. Далее выбрать:В каком учебном году ребёнок начнёт обучение.

| 🕜 Телефонный справочник 🗙   🕉 Zimbra: Переслать 🗙   🚔 Портал государствен | ных усл; 🗙 🥃 Портал государственных усл; 🗙 | 🖨 Портал государственны | ых усл 🗙   🚔 Как запи | сать ребёнка в кру» | 🗙 📔 🥥 Alfresco » APM | ×          | <b>+</b> ~     | - 6   | ø x        |                    |
|---------------------------------------------------------------------------|--------------------------------------------|-------------------------|-----------------------|---------------------|----------------------|------------|----------------|-------|------------|--------------------|
| ← → C 🗎 gosuslugi.ru/600316/1/form                                        |                                            |                         |                       |                     |                      |            | ê t            | 2 * 🗆 | <b>A</b> : | Q                  |
| Е ГОСУСЛУГИ Южно-Сахалин                                                  | ICK F                                      | Заявления               | Документы Плате»      | ки Помощь           | Q Евгений М.         | <b>S</b>   |                |       |            | Ø                  |
|                                                                           | d Harry                                    |                         |                       |                     |                      |            |                |       |            |                    |
|                                                                           | Сназад                                     |                         |                       |                     |                      |            |                |       |            | L                  |
|                                                                           | В каком учебном году р                     | ебёнок начнёт о         | обучение?             |                     |                      |            |                |       |            |                    |
|                                                                           | T                                          |                         |                       |                     |                      |            |                |       |            | e                  |
|                                                                           | текущии 2022/23                            |                         | ,                     |                     |                      |            |                |       |            | 9                  |
|                                                                           |                                            |                         |                       |                     |                      |            |                |       |            |                    |
|                                                                           | Следующий 2023/24                          |                         | ,                     |                     |                      |            |                |       |            |                    |
|                                                                           |                                            |                         |                       |                     |                      |            |                |       |            | t                  |
|                                                                           |                                            |                         |                       |                     |                      |            |                |       |            | 100                |
|                                                                           |                                            |                         |                       |                     |                      |            |                |       |            |                    |
|                                                                           |                                            |                         |                       |                     |                      |            |                |       |            |                    |
|                                                                           |                                            |                         |                       |                     |                      |            |                |       |            |                    |
|                                                                           |                                            |                         |                       |                     |                      |            |                |       |            | 1.5                |
|                                                                           |                                            |                         |                       |                     |                      |            |                |       |            | 41                 |
|                                                                           |                                            |                         |                       |                     |                      |            |                |       |            |                    |
|                                                                           |                                            |                         |                       |                     |                      |            |                |       |            |                    |
|                                                                           |                                            |                         |                       |                     |                      |            |                |       |            |                    |
|                                                                           |                                            |                         |                       |                     |                      | Отвечу на  | вопросы или па | могу  |            | く<br>記句))          |
|                                                                           |                                            |                         |                       |                     |                      | обратиться | в поддержку    |       |            | РУС                |
|                                                                           |                                            |                         |                       |                     |                      |            |                | 13    |            | 18:09<br>24.11.208 |
|                                                                           |                                            |                         |                       |                     |                      |            |                | 0     |            |                    |

## 7. Далее выбрать «Перейти к заявлению»

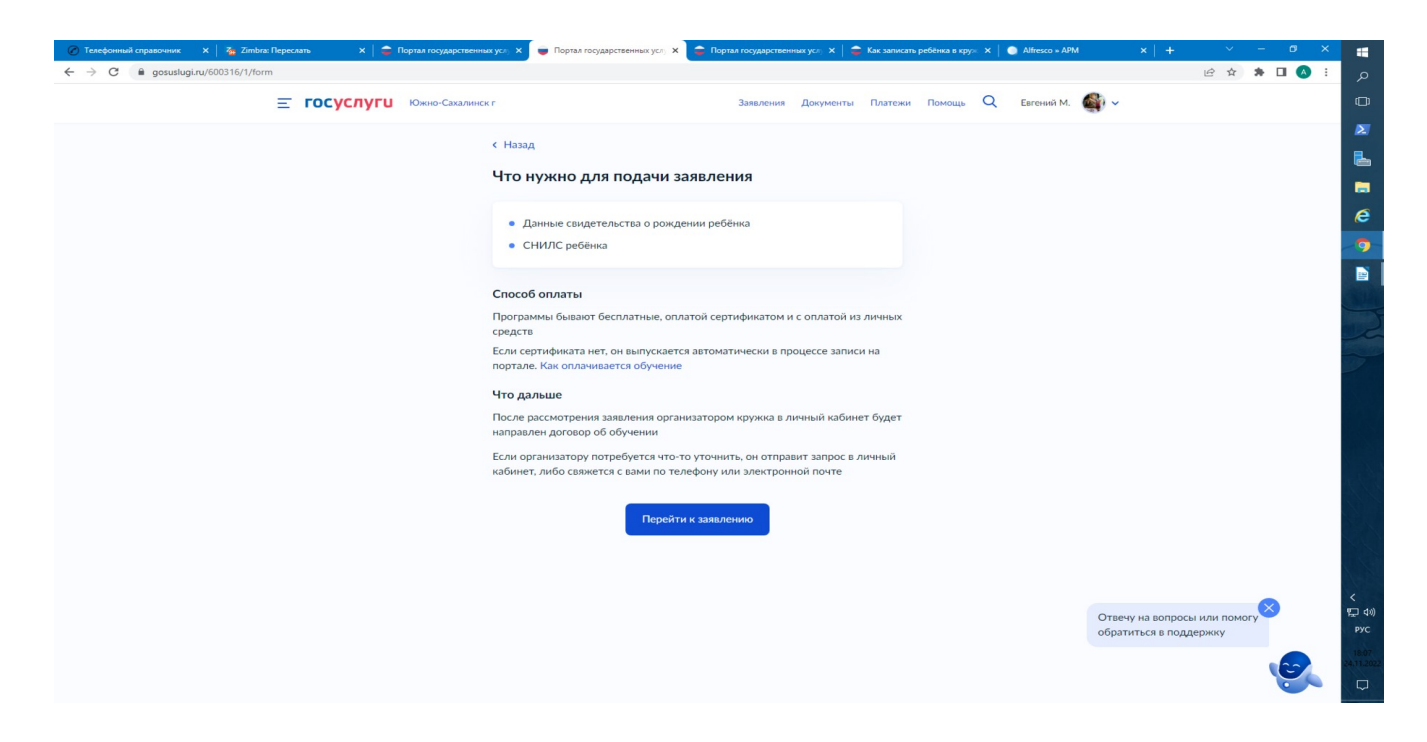

8. Далее выбрать «Название группы, ФИО педагога, или адрес проведения занятий»

| 🖉 Телефонный справочник 🗴 🛛 🕉 Zimbra: Переслать 🛛 🗴 🖕 🖨 Портал государствен | xycri, X 🍵 Портал государственных усгi, X 🍃 Портал государственных услi, X   🧁 Как записать ребёнка в крул X   🌖 Аlfresco - APM X   🕂 🗸 — 🕫 🗙                                     |
|-----------------------------------------------------------------------------|----------------------------------------------------------------------------------------------------|
| ← → C 🔒 gosuslugi.ru/600316/1/form                                          | م : 🔕 🖬 🖈 🖄                                                                                                    |
| Е ГОСУСЛУГИ Южно-Сахалинс                                                   | Заявления Документы Платежи Помощь Q Евгений М. 🎻 🗸                                                                                                    |
|                                                                             | 2                                                                                                    |
|                                                                             |                                                                                                    |
|                                                                             | Выберите программу                                                                                                    |
|                                                                             | Свернуть                                                                                                    |
|                                                                             | Введите название группы, ФИО педагога, или адрес проведения занятий                                                                                                    |
|                                                                             | МАОУ Гимназия № 3  Q                                                                                                    |
|                                                                             | 🖓 Фильтры (1) Карта   Список                                                                                                    |
|                                                                             |                                                                                                    |
|                                                                             | Театр"- 2-8 год обучения<br>МАОУ ГИМНАЗИЯ № 3 Г. ЮЖНО-<br>СЛХЛЛИНСКА<br>№ Бюджетная программа (иная<br>образовательная)                                                           |
|                                                                             | ДООП "Конструктор технических проектов"<br>МАОУ ГИМНАЗИЯ № 3 Г. ЮЖНО-<br>САХАЛИНСКА<br>Ш Бюджетная программа (значимая)<br>Отвечу на вопросы или помогу<br>обратиться в поддержку |
|                                                                             | ДООП "Школьное телевидение "Воздух"                                                                                                    |

# 9. Далее выбрать «Группу»

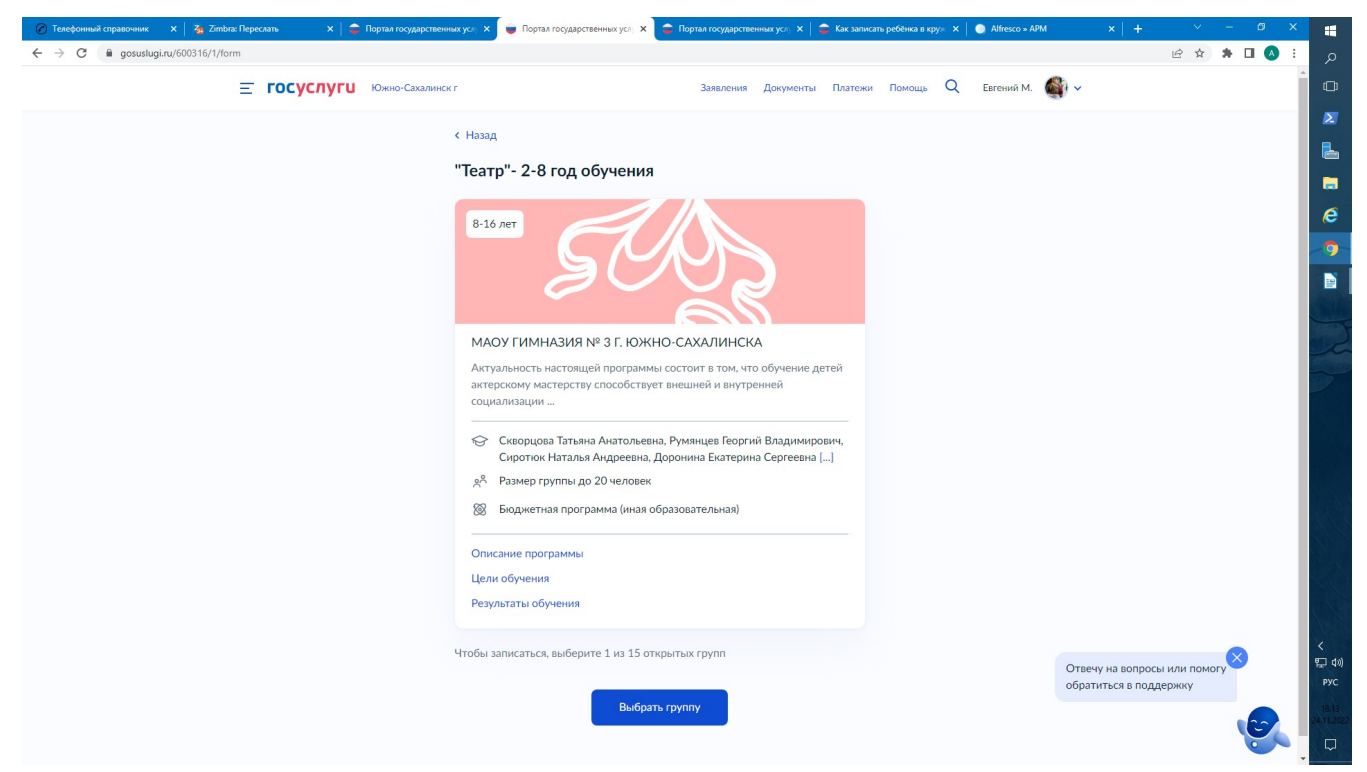

## 10. Далее выбрать «Записаться в эту группу».

| 🕐 Телефонный справочник 🗙 🛛 🗞 Zimbra: Переслать 🗙 🗎 🤹 Портал государственных усл. 🗲 | 🛛 🏺 Портал государственных услу 🗙 😂 Портал государственных услу 🗙 📔 🖨 Как записать ребё | нка в крух 🗙   🌑 Alfresco » APM 🛛 🗙 🚦 |
|-------------------------------------------------------------------------------------|-----------------------------------------------------------------------------------------|---------------------------------------|
| ← → C a gosuslugi.ru/600316/1/form                                                  |                                                                                         | م : 🔕 🖬 🖨 🖄 🖻                         |
| Pub                                                                                 |                                                                                         |                                       |
| "Terre                                                                              |                                                                                         | 2                                     |
| iea p                                                                               | - 2-6 год обучения                                                                      | B.                                    |
|                                                                                     | Свернуть                                                                                |                                       |
| Bac                                                                                 | дите ФИО педагога, название группы                                                      |                                       |
|                                                                                     | 0                                                                                       | ē                                     |
|                                                                                     |                                                                                         | - 9                                   |
| <b>下</b>                                                                            | Фильтры                                                                                 |                                       |
|                                                                                     |                                                                                         |                                       |
| Tea                                                                                 | тральная шкатулка (артикул 1556128)                                                     |                                       |
|                                                                                     |                                                                                         |                                       |
| Пе                                                                                  | агог<br>убев Александо Станиславович. Румянцев Георгий Владимирович.                    |                                       |
| Си                                                                                  | у ток Наталья Андреевна                                                                 |                                       |
| Пер                                                                                 | риод обучения                                                                           |                                       |
| 01.                                                                                 | 09.2022 - 31.05.2023 (272 часа)                                                         |                                       |
| Bos                                                                                 | раст учащихся                                                                           |                                       |
|                                                                                     | 1 10 10 NET                                                                             |                                       |
| до                                                                                  | 20 человек                                                                              |                                       |
| До                                                                                  | ступные способы оплаты                                                                  |                                       |
| Бес                                                                                 | платно                                                                                  |                                       |
|                                                                                     |                                                                                         |                                       |
|                                                                                     | Записаться в этутруппу                                                                  |                                       |
|                                                                                     |                                                                                         | Отвечу на вопросы или помогу          |
| Tes                                                                                 | атральная шкатулка (артикул 1556126)                                                    | ооратиться в поддержку                |
|                                                                                     |                                                                                         | (CC) (A112)                           |
|                                                                                     |                                                                                         |                                       |

11. Далее выбрать «Планируемую дату начала посещения занятий» и выбрать «Продолжить»

| 🕜 Телефонный справочник 🗙 🖓 Zimbra: Переслать 🛛 🗙 📮 Портал государстве | ных услу 🗙 🍵 Портал государственных услу 🗙 | 🧯 Портал государственных услу 🗙 🕴 | 🚔 Как записать ребёнка в круж | × 🥥 Alfresco » APM |                                       |                    |         |                    |
|------------------------------------------------------------------------|--------------------------------------------|-----------------------------------|-------------------------------|--------------------|---------------------------------------|--------------------|---------|--------------------|
| ← → C a gosuslugi.ru/600316/1/form                                     |                                            |                                   |                               |                    |                                       | @ \$ \$            | · 🗖 🔕 🗄 | Q                  |
| Е ГОСУСЛУГИ Южно-Сахали                                                | нск г                                      | Заявления Документы               | і Платежи Помощь              | Q Евгений М. 🎒     | <b>~</b>                              |                    |         | ۵                  |
|                                                                        |                                            |                                   |                               |                    |                                       |                    |         |                    |
|                                                                        | < Назад                                    |                                   |                               |                    |                                       |                    |         | 6                  |
|                                                                        | Когда планируете начат                     | ь обучение?                       |                               |                    |                                       |                    |         |                    |
|                                                                        | "Театр"- 2-8 год обучения, Театральн       | ая шкатулка (артикул 1556128)     |                               |                    |                                       |                    |         | e                  |
|                                                                        | Дата начала обучения                       |                                   |                               |                    |                                       |                    |         | 9                  |
|                                                                        | 24.11.2022                                 |                                   | 8                             |                    |                                       |                    |         |                    |
|                                                                        |                                            |                                   |                               |                    |                                       |                    |         | GIA                |
|                                                                        | _                                          |                                   |                               |                    |                                       |                    |         |                    |
|                                                                        | Про                                        | одолжить                          |                               |                    |                                       |                    |         | -                  |
|                                                                        |                                            |                                   |                               |                    |                                       |                    |         |                    |
|                                                                        |                                            |                                   |                               |                    |                                       |                    |         |                    |
|                                                                        |                                            |                                   |                               |                    |                                       |                    |         |                    |
|                                                                        |                                            |                                   |                               |                    |                                       |                    |         |                    |
|                                                                        |                                            |                                   |                               |                    |                                       |                    |         | 11                 |
|                                                                        |                                            |                                   |                               |                    |                                       |                    |         |                    |
|                                                                        |                                            |                                   |                               |                    |                                       |                    |         |                    |
|                                                                        |                                            |                                   |                               |                    |                                       |                    |         | 1                  |
|                                                                        |                                            |                                   |                               |                    |                                       |                    | ×       | く<br>町 da)         |
|                                                                        |                                            |                                   |                               | 0                  | твечу на вопросы<br>Братиться в подде | или помогу<br>ржку |         | РУС                |
|                                                                        |                                            |                                   |                               |                    |                                       |                    |         | 18:17<br>24.11.202 |
|                                                                        |                                            |                                   |                               |                    |                                       |                    |         |                    |

12. Далее выбрать «Способ оплаты» и выбрать «Продолжить»

| 🖉 Телефонный справочник 🛛 🗙 🛛 🏹 Zimbra: Переслать 🛛 🗙 🗌 🤹 Портал государстве | ных усл 🗴 🍺 Портал государственных усл 🗙 🍙 Портал государственных усл 🗴 😂 К                | Как записать ребёнка в кру» | 🗙 📔 💿 Alfresco » APM | ×   +                               | ~ - C                     | 9 × |       |
|------------------------------------------------------------------------------|--------------------------------------------------------------------------------------------|-----------------------------|----------------------|-------------------------------------|---------------------------|-----|-------|
| ← → C a gosuslugi.ru/600316/1/form                                           |                                                                                            |                             |                      |                                     | 🖻 🌣 🛊 🗖                   | A : | Q     |
| Е ГОСУСЛУГИ Южно-Сахали                                                      | нск г Заявления Документы Г                                                                | Платежи Помощь              | Q Евгений М. 🗳       | <b>)</b> ~                          |                           |     | O     |
|                                                                              | ( Have                                                                                     |                             |                      |                                     |                           |     |       |
|                                                                              | Спазад                                                                                     |                             |                      |                                     |                           |     | 6     |
|                                                                              | Выберите способ оплаты                                                                     |                             |                      |                                     |                           |     |       |
|                                                                              | "Театр"- 2-8 год обучения, Театральная шкатулка (артикул 1556128)                          |                             |                      |                                     |                           |     | e     |
|                                                                              | Оплата                                                                                     |                             |                      |                                     |                           |     | 9     |
|                                                                              | Бесплатно                                                                                  |                             |                      |                                     |                           |     |       |
|                                                                              | Подробнее о способах оплаты                                                                |                             |                      |                                     |                           |     | all.  |
|                                                                              |                                                                                            |                             |                      |                                     |                           |     |       |
|                                                                              | Тип программы                                                                              |                             |                      |                                     |                           |     | 1     |
|                                                                              | Иная образовательная                                                                       |                             |                      |                                     |                           |     |       |
|                                                                              | На сертификате ребёнка должна быть доступна запись хотя бы на одн<br>программу этого типа. | ну                          |                      |                                     |                           |     |       |
|                                                                              | Подробнее об использовании сертификата                                                     |                             |                      |                                     |                           |     |       |
|                                                                              |                                                                                            |                             |                      |                                     |                           |     |       |
|                                                                              |                                                                                            |                             |                      |                                     |                           |     | 18    |
|                                                                              | Продолжить                                                                                 |                             |                      |                                     |                           |     |       |
|                                                                              |                                                                                            |                             |                      |                                     |                           |     |       |
|                                                                              |                                                                                            |                             |                      |                                     |                           |     |       |
|                                                                              |                                                                                            |                             |                      |                                     |                           |     | <     |
|                                                                              |                                                                                            |                             |                      | Отвечу на вопро<br>обратиться в под | сы или помогу 🍑<br>держку |     | ₽УС   |
|                                                                              |                                                                                            |                             |                      |                                     |                           |     | 18:20 |
|                                                                              |                                                                                            |                             |                      |                                     | le le                     | 6   |       |
|                                                                              |                                                                                            |                             |                      |                                     |                           |     |       |

13. Далее, выбрать кого из детей необходимо записать и выбрать «Продолжить»

| Добавить данные ре | бёнка      |   |
|--------------------|------------|---|
| Милана             |            | Ň |
|                    |            |   |
|                    | Продолжить |   |
|                    |            |   |

14. Далее, указать сведения о ребенке и выбрать «Верно»

| Е ГОСУСЛУГИ Южно-Сахалин | скг                      | Заявления | Документы | Платежи | Помощь | Q | Евгений М. |  |
|--------------------------|--------------------------|-----------|-----------|---------|--------|---|------------|--|
|                          | < Назад                  |           |           |         |        |   |            |  |
|                          | Проверьте данные ребёнка |           |           |         |        |   |            |  |
|                          | 😥 Милана, 8 лет          |           |           |         |        |   |            |  |
|                          | о Милана                 |           |           |         |        |   |            |  |
|                          | Лата рождения            |           |           |         |        |   |            |  |
|                          |                          |           |           |         |        |   |            |  |
|                          |                          |           |           |         |        |   |            |  |
|                          |                          |           |           |         |        |   |            |  |
|                          |                          |           |           |         |        |   |            |  |
|                          |                          |           |           |         |        |   |            |  |
|                          |                          |           |           | ска     |        |   |            |  |
|                          |                          |           |           | и       |        |   |            |  |
|                          | 🖉 Редактировать          |           |           |         |        |   |            |  |
|                          |                          |           |           |         |        |   |            |  |
|                          | Верно                    |           |           |         |        |   |            |  |

15 Далее, подтвердить достоверность сведений, нажав кнопку «Верно»: сведения о заявителе, контактный телефон заявителя, адрес электронной почты заявителя, адрес регистрации заявителя, фактический адрес проживания заявителя, после ознакомления с Правилами предоставления услуги выбрать «Продолжить»

| Дождитесь ответа<br>Организатор рассмотрит заявление и свяжется с вами через личный<br>кабинет Госуслуг, либо по телефону или электронной почте |
|----------------------------------------------------------------------------------------------------|
| Организатор рассмотрит заявление и свяжется с вами через личный кабинет Госуслуг, либо по телефону или электронной почте                        |
| кабинет Госуслуг, либо по телефону или электронной почте                                                                                        |
|                                                                                                    |
| Если есть вопросы по обучению, обращайтесь к организатору. Телефон                                                                              |
| указан в деталях заявления                                                                                                    |
| В личный кабинет                                                                                                    |

В случае возникновения вопросов при заполнении, либо отправке заявления обратитесь в Департамент образования администрации города Южно-Сахалинска по телефону: <u>312-687 (доб. 5)</u>